# Configurando a inicialização de rede via PXE em roteadores RV34x Series

# Objetivo

Este artigo define as etapas necessárias para configurar o recurso de inicialização de rede por meio da opção Pre-Boot eXecution Environment (PXE ou "Pixie") nos roteadores da série Cisco RV34x.

Antes de ilustrar as etapas, veremos os casos de uso para ajudá-lo a saber se esse recurso é o certo para você.

## Requirements

Um servidor/host de serviço endereçado por IP:

- um arquivo de inicialização
- · Imagens do dispositivo definidas no arquivo de inicialização

Firmware 1.03.16 ou superior para os dispositivos listados abaixo (<u>Link para a página de</u> <u>download</u>)

- RV340
- RV340W
- RV345
- RV345P

Firmware 1.0.01.01 ou superior para os dispositivos listados abaixo

- RV160 (Link para a página de download)
- RV260 (Link para a página de download)

# Introduction

Inicialização de rede ou inicialização de rede é o processo de inicialização de um computador a partir de um local de rede em vez de uma unidade local. Mais comumente, um arquivo de inicialização é uma imagem encapsulada ou um snapshot, de um sistema operacional (SO) e de uma configuração. Um "arquivo zip" é um tipo semelhante de contêiner; é um formato de arquivo específico que contém um payload de dados variável. Nesse caso, o payload do arquivo de inicialização seria um SO e uma configuração contendo, portanto, qualquer coisa que o dispositivo precisasse ao inicializar para continuar depois de um POST (Power On Self Test [teste automático quando religado]). Em teoria, os formatos de arquivo podem incluir qualquer coisa que possa ser baixada via TFTP e processada/executada pela pilha PXE da placa de rede. Abaixo está um diagrama que mostra o processo real de inicialização do PXE.

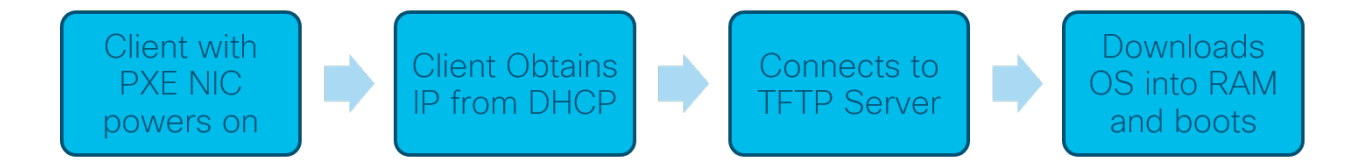

A partir da versão de firmware 1.03.16, você agora tem a opção de usar o campo endereço IP do servidor (*siaddr*) no cabeçalho do Dynamic Host Configuration Protocol (DHCP) - chamado de campo *Next Server* e o campo *file* - denominado nome de arquivo. Este campo é o seu arquivo de inicialização ou imagem. Para mais contexto, consulte *RFC 2131* (Link para ver RFC).

Então, por que usar a inicialização da rede? Ao usar a inicialização da rede em várias estações de trabalho, ele pode simplificar o processo em soluções de geração de imagens de disco.

Casos de uso adicionais para este recurso incluem:

Manter quiosques ou terminais automatizados atualizados (como dispensers para filmes)

Provisionamento de várias estações de trabalho via rede

Dispositivos Cisco para pequenas e médias empresas conectados a uma rede corporativa que atualmente utilizam a inicialização em rede

#### Por que usar o Network Boot quando temos a opção 66 do DHCP?

A inicialização de rede da mesma forma que a Opção 66 permite que uma imagem remota seja fornecida a um endpoint. Se você precisasse fornecer imagens diferentes para os mesmos dispositivos na mesma VLAN (Virtual Local Area Network, rede local virtual), você poderia fazer isso com a Net Boot e a Opção 66 de DHCP. Nesse sentido, as características são complementares.

Além disso, o uso de um servidor DHCP como um local de inicialização de rede não era o objetivo do DHCP e isso aumenta a complexidade da rede. Especialmente ao tentar servir a inicialização da rede para várias plataformas de hardware.

**Note:** Nem todos os clientes PXE interpretarão corretamente a Opção de DHCP 150 como sendo propriedade da Cisco; portanto, se possível, deve-se usar a Opção 66.

## Etapas para configurar a inicialização da rede

Etapa 1. Depois de fazer login em seu dispositivo, clique em LAN > Configurações de VLAN itens na barra de menus.

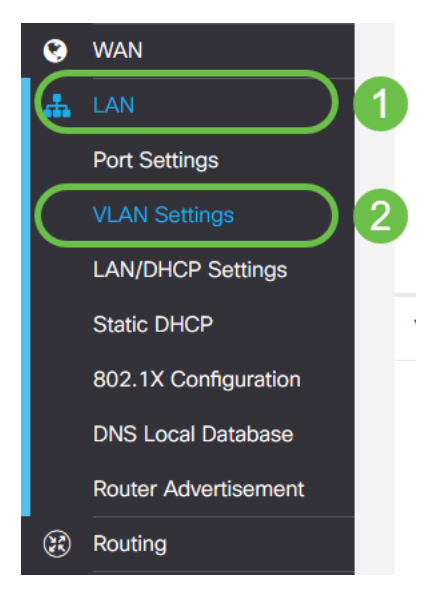

**Note:** Não vê a barra lateral do menu? A barra lateral do menu pode estar em estado recolhido. Tente clicar no botão no canto superior esquerdo. Exemplo abaixo:

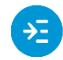

Etapa 2. Na *Tabela de VLAN*, clique na **caixa de seleção** à esquerda da VLAN que você pretende direcionar para a inicialização de PXE e clique no botão **Editar**. No nosso caso, selecionamos a **VLAN 1** padrão.

|   | Ŧ   | cisco                 | RV340-RV                | 340             |                      |  |  |
|---|-----|-----------------------|-------------------------|-----------------|----------------------|--|--|
|   | VLA | N Settin              | gs                      |                 |                      |  |  |
|   | VLA | N Table               |                         |                 |                      |  |  |
|   | +   |                       |                         | Inter-          | Device<br>Management |  |  |
|   |     | VLAN ID \$            | Name                    | VLAN<br>Routing | Device<br>Management |  |  |
| 1 |     | VLAN ID \$            | Name<br>VLAN1           | VLAN<br>Routing | Device<br>Management |  |  |
| 1 |     | vLAN ID \$<br>1<br>99 | Name<br>VLAN1<br>VLAN99 | VLAN<br>Routing | Device<br>Management |  |  |

Etapa 3. Clique na **caixa de seleção** ao lado de *Network Booting (Inicialização de rede)* para ativá-la. Em seguida, insira seu endereço IP **do próximo servidor** e o nome **do arquivo de inicialização**.

Próximo servidor: Somente endereço IP

**Arquivo de inicialização:** Caminho de arquivo relativo ou absoluto aceito. Os formatos de arquivo de inicialização compatíveis incluem:

- \*.CMD e \*.EFI Serviços de Implementação do Windows para instalações do SO
- \*.BIN inicialização do Citrix vDisk
- $_{\circ}$  \*.KPXE Imagem de disco FOG
- \*.XML A inicialização do hipervisor remoto, geralmente exige opções específicas de firmware/bios e é apresentado principalmente em dispositivos proprietários

**Nota:** Os arquivos .Com também são aceitos, como mostrado na imagem, embora possam ser menos comuns.

E

| /LAM | N Table   |       |                           |                      |                    |               |      |
|------|-----------|-------|---------------------------|----------------------|--------------------|---------------|------|
| ÷    | <b>i</b>  |       |                           |                      |                    |               |      |
|      | VLAN ID 🗢 | Name  | Inter-<br>VLAN<br>Routing | Device<br>Management | IPv4 Address/Mask  |               |      |
|      | 1         | VLAN1 | <b>S</b>                  | <b>⊠ ()</b>          | IPv4 Address:      | 192.168.1.1   | / 24 |
|      |           |       |                           |                      | Subnet Mask:       | 255.255.255.0 |      |
|      |           |       |                           |                      | DHCP Type:         | O Disabled    |      |
|      |           |       |                           |                      |                    | • Server      |      |
|      |           |       |                           |                      |                    | O Relay       |      |
|      |           |       |                           |                      | Lease Time: 💡      | 1440          | mir  |
|      |           |       |                           |                      | Range Start:       | 192.168.1.100 |      |
|      |           |       |                           |                      | Range End:         | 192.168.1.149 |      |
|      |           |       |                           |                      | DNS Server:        | Use DNS Proxy |      |
|      |           |       |                           |                      | WINS Server:       |               |      |
|      |           |       |                           | 0                    | Network Booting: 🧿 | Enable        |      |
|      |           |       |                           | 2                    | Next Server: 😮     | 192.168.1.30  |      |
|      |           |       |                           |                      |                    |               |      |

Etapa 4. Clique no botão Aplicar.

|   | *    | .1 1.1 1.<br>c1sco | RV340-R\ | V340                      |               |               |                               |                            |     |                         |                                    | cisco (admin) | English 🔹 💡 | •      |
|---|------|--------------------|----------|---------------------------|---------------|---------------|-------------------------------|----------------------------|-----|-------------------------|------------------------------------|---------------|-------------|--------|
| V | LA   | N Settin           | gs       |                           |               |               |                               |                            |     |                         |                                    |               | Apply       | Cancel |
|   | /LAI | N Table            |          |                           |               |               |                               |                            |     |                         |                                    |               |             | ^      |
|   | ÷    | <b>a</b>           |          |                           |               |               |                               |                            |     |                         |                                    |               |             |        |
|   | 0    | VLAN ID \$         | Name     | Inter-<br>VLAN<br>Routing | Devic<br>Mana | ce<br>agement | IPv4 Address/Mask             |                            |     | IPv6 Address/Prefix Le  | ngth                               |               |             |        |
|   | •    | 1                  | VLAN1    | Ø                         | Ø             | 0             | IPv4 Address:<br>Subnet Mask: | 192.168.1.1                | / 2 | Prefix:                 | fec0:1::     Prefix from DHCP-PD T |               |             |        |
|   |      |                    |          |                           |               |               | DHCP Type:                    | O Disabled                 |     | Prefix Length:          | 64                                 |               |             |        |
|   |      |                    |          |                           |               |               |                               | <ul> <li>Server</li> </ul> |     | Preview:                | [fec0:1:0:0:0:0:1]                 |               |             |        |
|   |      |                    |          |                           |               |               |                               | O Relay                    |     | Interface Identifier: 0 | O EUI-64                           |               |             |        |
|   |      |                    |          |                           |               |               | Lease Time: 🔞                 | 1440                       | mir | n                       | ⊙ 1                                |               |             |        |
|   |      |                    |          |                           |               |               | Range Start:                  | 192.168.1.100              |     | DHCP Type:              | O Disabled                         |               |             |        |
|   |      |                    |          |                           |               |               | Range End:                    | 192.168.1.149              |     |                         | <ul> <li>Server</li> </ul>         |               |             |        |
|   |      |                    |          |                           |               |               | DNS Server:                   | Use DNS Proxy •            |     | Lease Time: 😗           | 1440                               |               |             |        |
|   |      |                    |          |                           |               |               | WINS Server:                  |                            |     | Range Start: 🚱          | fec0:1:: + 1                       |               |             |        |
|   |      |                    |          |                           |               |               | Network Booting: 📀            | Enable                     |     | Range End: 📀            | fec0:1:: + fe                      |               |             |        |
|   |      |                    |          |                           |               |               | Next Server: 🔞                | 192.168.1.30               |     | DNS Server:             | Use DNS Proxy                      |               |             |        |
|   |      |                    |          |                           |               |               | Boot File:                    | boot\x86\vrdsnbp.com       |     |                         |                                    |               |             |        |
|   |      |                    |          |                           |               |               | DHCP Options                  |                            |     |                         |                                    |               |             |        |

**Note**: Se desejar salvar essa configuração entre as inicializações, clique no ícone de gravação piscando na parte superior da tela.

## Verificando a Configuração via Wireshark

A captura de tela abaixo exibe onde encontrar os campos Next Server (Próximo servidor) e Boot file (Arquivo de inicialização) na oferta DHCP do Wireshark.

| ( P | XE PacketCaptu         | ure.pcapng              |                                         |           |                                | _                |            | ×   |
|-----|------------------------|-------------------------|-----------------------------------------|-----------|--------------------------------|------------------|------------|-----|
|     | Edit View Go           | Capture Analyze St      | atistics Telephony Wire                 | eless Too | ls Help                        |                  |            |     |
| н   | ⊿ ⊛   _ ⊡              | X 🖸 🤇 👄 👄 🕮             | T & 📃 🗏 Q, Q                            | Q 17      |                                |                  |            |     |
| App | ly a display filter <0 | 1trl-/>                 |                                         |           |                                |                  | Expression | n   |
|     | Time                   | Source                  | Destination                             | Protocol  | Length Info                    |                  | ) -+       |     |
|     | 1 0.000000             | 192.168.1.146           | 171.70.192.11                           | ESP       | 142 ESP (SPI=0x1f017198)       |                  |            |     |
|     | 2 1.460489             | 0.0.0.0                 | 255, 255, 255, 255                      | DHCP      | 590 DHCP Discover - Transactio | on ID 0x5e471d04 |            |     |
|     | 3 1,462061             | 192.168.1.1             | 255, 255, 255, 255                      | DHCP      | 342 DHCP Offer - Transactio    | on ID 0x5e471d04 |            |     |
|     | 4 1,477532             | 192.168.1.30            | 255,255,255,255                         | DHCP      | 322 DHCP Otter - Transactio    | on ID 0x5e471d04 |            |     |
|     | 5 2.517183             | 192.168.1.155           | 52.242.211.89                           | TLSV1     | 126 Application Data           |                  |            |     |
|     | 6 2.582088             | 52.242.211.89           | 192.168.1.155                           | TLSV1     | 178 Application Data           |                  |            |     |
|     | 7 2.622486             | 192.168.1.155           | 52.242.211.89                           | TCP       | 54 55375 → 443 [ACK] Seq=73 /  | Ack=125 Win=258  | Len=0      |     |
|     | 8 3.605412             | 13.59.223.155           | 192.168.1.101                           | TLSV1     | 85 Application Data            |                  |            |     |
|     | 9 3.605977             | 192.168.1.101           | 13.59.223.155                           | TLSv1     | 89 Application Data            |                  |            |     |
|     | 10 3.666082            | 13.59.223.155           | 192.168.1.101                           | TCP       | 60 443 → 54693 [ACK] Seq=32 /  | Ack=36 Win=18 Le | n=0        |     |
|     | 11 3.834826            | Cisco_44:5a:0a          | WistronI_4b:03:36                       | ARP       | 60 Who has 192.168.1.101? Te   | 11 192.168.1.1   |            |     |
|     | 12 3.835073            | WistronI_4b:03:36       | Cisco_44:5a:0a                          | ARP       | 60 192.168.1.101 is at 48:2a   | :e3:4b:03:36     |            |     |
|     | 13 5.455768            | 0.0.0.0                 | 255.255.255.255                         | DHCP      | 590 DHCP Request - Transactio  | on ID 0x5e471d04 |            |     |
|     | 14 5.457980            | 192.168.1.1             | 255.255.255.255                         | DHCP      | 342 DHCP ACK - Transactio      | on ID 0x5e471d04 |            |     |
|     | 15 5.458752            | Microsof 47:1d:04       | Broadcast                               | ARP       | 60 Who has 192.168.1.30? Tel:  | 1 192.168.1.194  |            |     |
|     | 16 5.460433            | IntelCor_67:4d:5a       | Microsof_47:1d:04                       | ARP       | 60 192.168.1.30 is at 84:fd:   | d1:67:4d:5a      |            |     |
|     | 17 5.461188            | 192.168.1.194           | 192.168.1.30                            | DHCP      | 590 proxyDHCP Request - Trans  | saction ID 0x5e4 | 71d04      |     |
|     | 18 5.469974            | 192.168.1.30            | 192.168.1.194                           | DHCP      | 387 proxyDHCP ACK - Trans      | saction ID 0x5e4 | 71d04      |     |
|     | 19 5.470873            | 192.168.1.101           | 192.168.1.30                            | ICMP      | 70 Destination unreachable (   | Port unreachable | )          |     |
|     | 20 5.498500            | 192.168.1.194           | 192.168.1.30                            | TETP      | 78 Read Request, File: boot\;  | <86\wdsnbp.com,  | Transfer   | 1   |
|     | 21 5.500389            | 192.168.1.30            | 192.168.1.194                           | TETP      | 60 Option Acknowledgement, t   | size=30832       |            |     |
|     | 22 5.501690            | 192.168.1.194           | 192.168.1.30                            | TETP      | 60 Error Code, Code: Not def:  | ined, Message: T | FTP Abort  | t i |
|     | 23 5.511789            | 192.168.1.194           | 192.168.1.30                            | TETP      | 83 Read Request, File: boot\;  | <86\wdsnbp.com,  | Transfer   |     |
|     | 24 5.513640            | 192.168.1.30            | 192.168.1.194                           | TETP      | 60 Option Acknowledgement, b   | lksize=1456      |            |     |
|     | 25 5.514710            | 197.168.1.194           | 192.168.1.30                            | TETP      | 50 Acknowledgement, Block: 0   |                  |            |     |
|     |                        |                         |                                         |           |                                |                  | >          |     |
| Dyn | amic Host Confi        | iguration Protocol (Off | Fer)                                    |           |                                |                  |            |     |
| 1   | Message type: B        | oot Reply (2)           |                                         |           |                                |                  |            |     |
| 1   | Hardware type:         | Ethernet (0x01)         |                                         |           |                                |                  |            |     |
|     | Hardware addres        | s length: 6             |                                         |           |                                |                  |            |     |
| 1   | Hops: 0                |                         |                                         |           |                                |                  |            |     |
|     | Transaction ID:        | 0x5e471d04              |                                         |           |                                |                  |            |     |
| 1   | Seconds elapsed        | : 4                     |                                         |           |                                |                  |            |     |
| > 1 | Bootp flags: Øx        | 8000, Broadcast flag (  | Broadcast)                              |           |                                |                  |            |     |
|     | Client IP addre        | ss: 0.0.0.0             |                                         |           |                                |                  |            |     |
| 2   | Your (client) I        | P address: 192.168.1.1  | 94                                      |           |                                |                  |            |     |
|     | Next server IP         | address: 192.168.1.30   |                                         |           |                                |                  |            |     |
|     | Relay agent IP         | address: 0.0.0.0        |                                         |           |                                |                  |            |     |
|     | Client MAC addr        | ess: Microsof_47:1d:04  | (00:15:5d:47:1d:04)                     |           |                                |                  |            |     |
| (   | Client hardware        | address padding: 0000   | 000000000000000000000000000000000000000 |           |                                |                  |            |     |
| -   | Server host nam        | e not given             |                                         |           |                                |                  |            |     |
|     | Boot file name:        | boot\x86\wdsnbp.com     |                                         |           |                                |                  |            |     |
| 1   | Magic cookie: D        | HCP                     |                                         |           |                                |                  |            |     |
| > ( | Dption: (53) DH        | ICP Message Type (Offer | )                                       |           |                                |                  |            |     |
| > ( | Option: (54) DH        | CP Server Identifier (  | 192.168.1.1)                            |           |                                |                  |            |     |
| > ( | Option: (51) IP        | Address Lease Time      |                                         |           |                                |                  |            |     |
| > ( | Option: (58) Re        | newal Time Value        |                                         |           |                                |                  |            |     |
| > ( | Option: (59) Re        | binding Time Value      |                                         |           |                                |                  |            | _   |
| _   |                        |                         |                                         |           |                                |                  |            | _   |
|     |                        |                         |                                         |           |                                |                  |            |     |

#### Troubleshooting de PXE

Se você encontrar erros após o cliente receber a *confirmação de solicitação de proxy DHCP* do servidor PXE, não poderemos ajudar diretamente com esses problemas. A partir desse ponto, tente testar o servidor PXE, bem como a conectividade IP básica ou o próprio cliente PXE. Se o servidor PXE estiver na mesma VLAN, o cliente PXE faz suas solicitações de Address Resolution Protocol (ARP) para o servidor PXE. Caso contrário, os servidores PXE localizados fora da VLAN serão direcionados para o gateway padrão.

Se você verificou esses itens e ainda estiver encontrando um problema, entrar em contato com nossa comunidade seria uma opção. <u>Clique aqui para visitar nossa comunidade de</u> roteadores para pequenas empresas.

### Conclusão

E é isso, agora você está configurado para inicializar estações de trabalho em uma determinada VLAN de um local de rede via PXE usando o roteador RV34x Series.